# HKO Weather Banner User Guide

### **Use of HKO Weather Banner**

### Show HKO Weather Banner on the Today screen

"Start"Menu - Settings - Personal Today - Items - HKO Weather Banner

| Settings                                  | 6         | <b>,                                    </b> |  |
|-------------------------------------------|-----------|----------------------------------------------|--|
| Today                                     |           |                                              |  |
| Checked items appear on the Today screen. |           |                                              |  |
| ✓ Date                                    | •         | Move Up                                      |  |
| Wireless                                  |           | Move Down                                    |  |
|                                           |           | Options                                      |  |
|                                           |           |                                              |  |
| HKO Weather Banne                         |           |                                              |  |
|                                           | $\square$ |                                              |  |
| Windows Live Search                       | -         |                                              |  |
| ✓ Today timeout: 4 hr                     | •         |                                              |  |
| Appearance Items                          |           |                                              |  |
|                                           |           |                                              |  |

# **HKO Weather Banner**

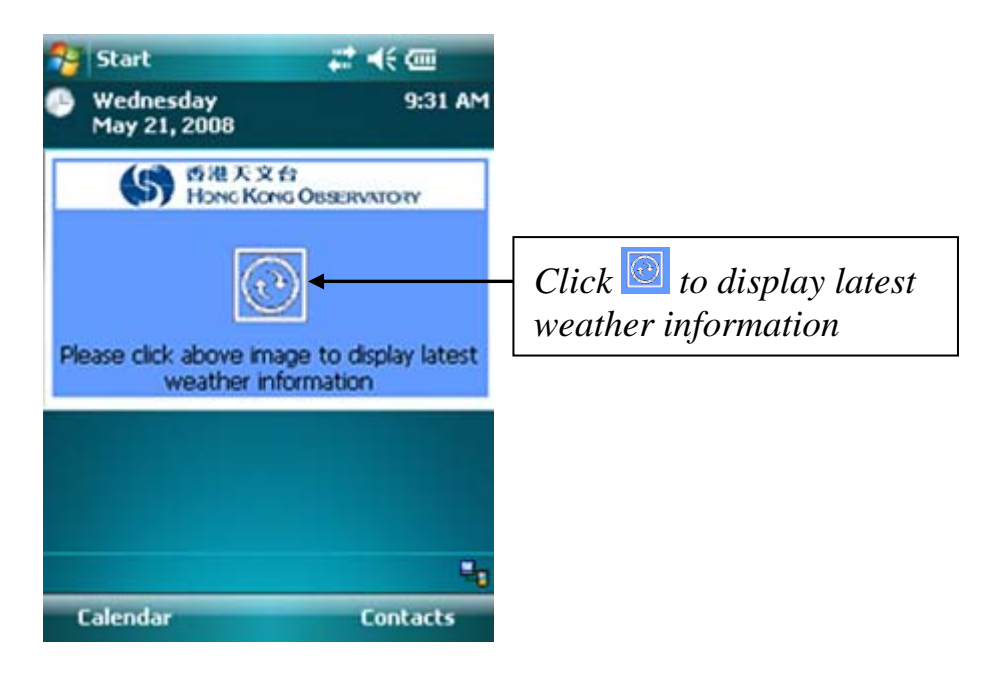

## **Current Weather page**

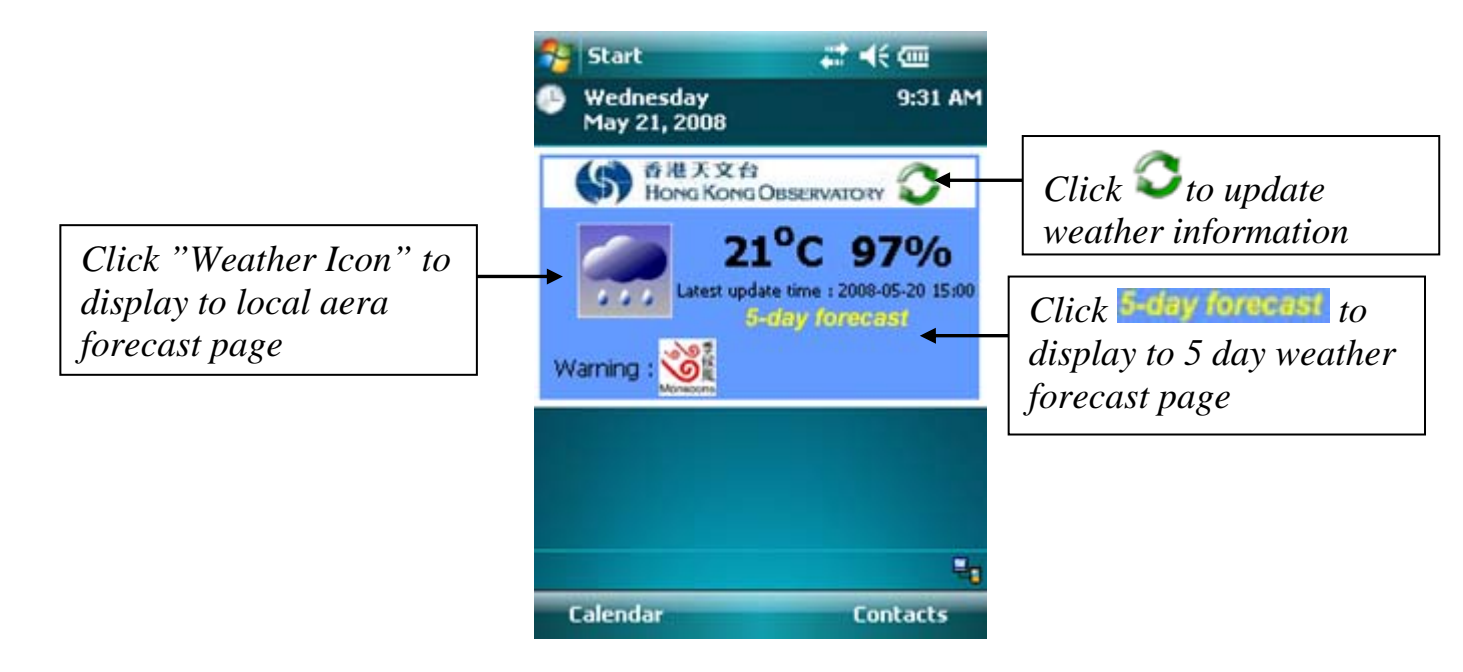

# **5-day Weather Forecast page**

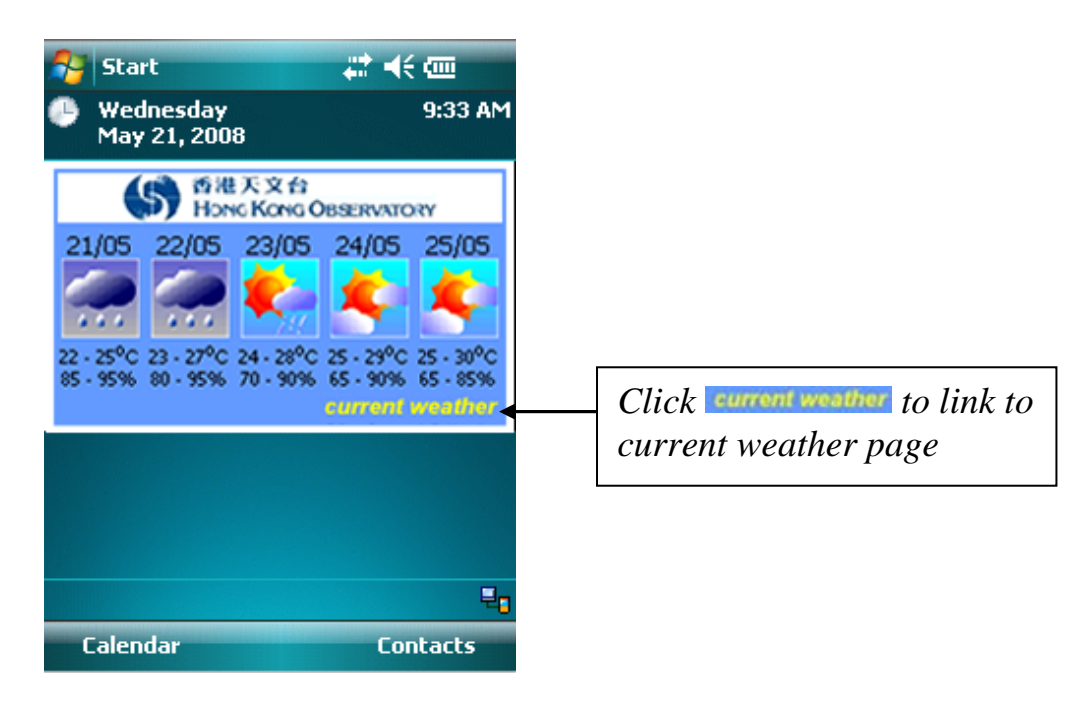

### Local Area Forecast page

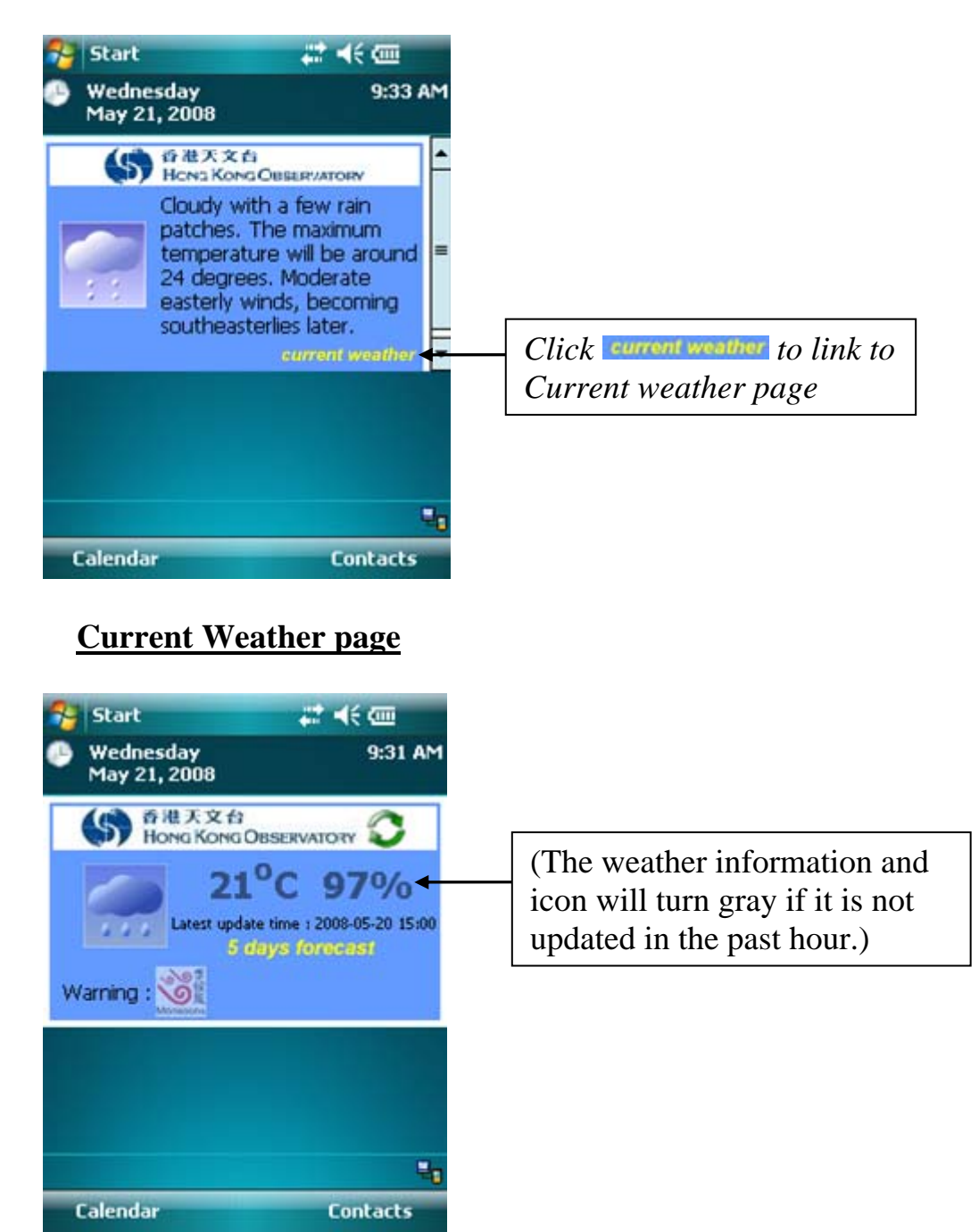

## **Installation of HKO Weather Banner**

- Step 1 Download "wxBanner.cab"
- Step 2 Copy "wxBanner.cab" to your PDA or Smartphone
- Step 3 Run "wxBanner.cab" on your PDA or Smartphone
- Step 4 Choose "Device" for installation

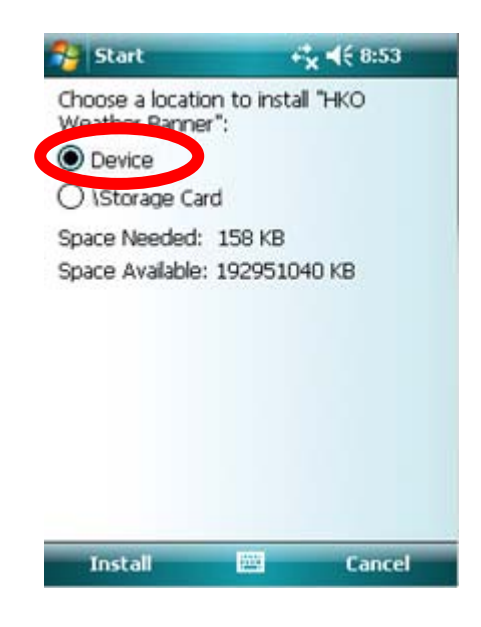

Step 5 – Complete Installation

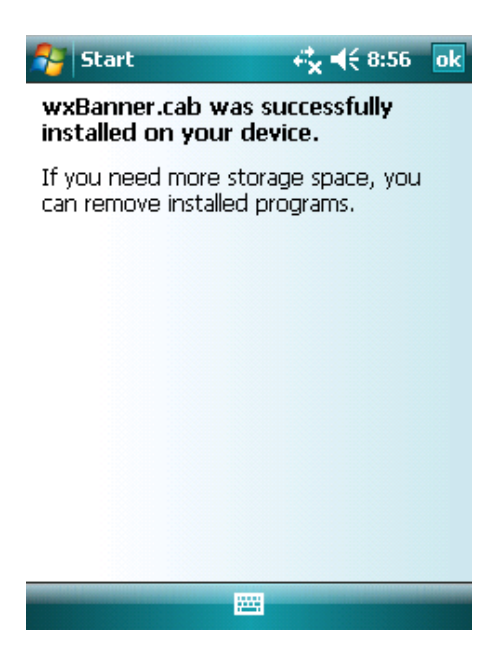

# **Uninstalling**

Step 1 – Run "Remove Programs"

("Start"Menu – Settings – System – Remove Programs)

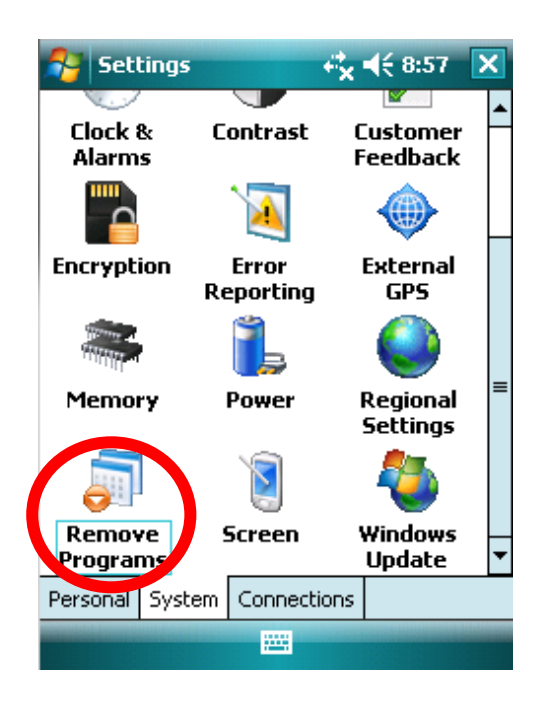

Step 2 – Select HKO Weather Banner

| Settings 😽 👯 10:44                   | ok |
|--------------------------------------|----|
| Remove Programs                      |    |
| Programs in storage memory:          |    |
| HKO Weather Banner                   |    |
|                                      |    |
|                                      |    |
|                                      |    |
|                                      |    |
|                                      |    |
|                                      |    |
| Remove                               | e  |
| Total storage memory available: 2880 | ЪК |
|                                      |    |

# Step 3 – Confirm Uninstalling

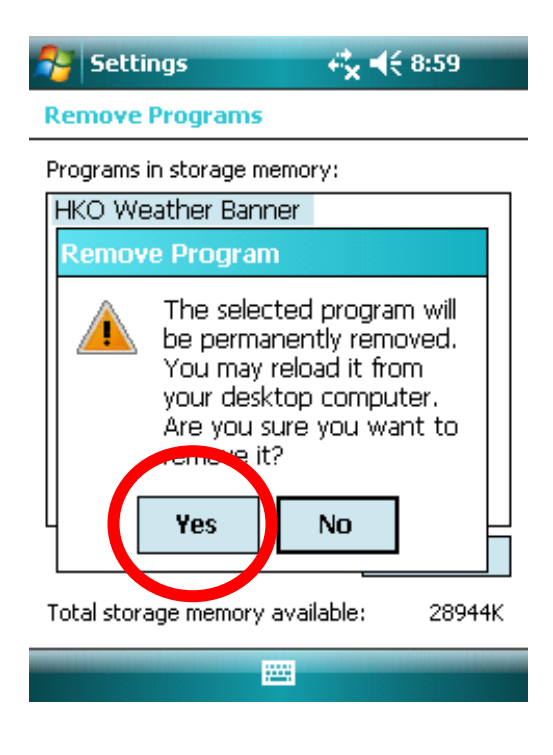